# Click&Go Plus™ User's Manual

Third Edition, August 2015

www.moxa.com/product

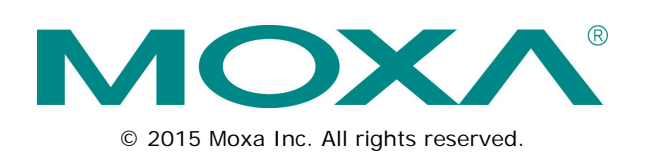

# Click&Go Plus™ User's Manual

The software described in this manual is furnished under a license agreement and may be used only in accordance with the terms of that agreement.

### **Copyright Notice**

© 2015 Moxa Inc. All rights reserved.

### Trademarks

The MOXA logo is a registered trademark of Moxa Inc. All other trademarks or registered marks in this manual belong to their respective manufacturers.

### Disclaimer

Information in this document is subject to change without notice and does not represent a commitment on the part of Moxa.

Moxa provides this document as is, without warranty of any kind, either expressed or implied, including, but not limited to, its particular purpose. Moxa reserves the right to make improvements and/or changes to this manual, or to the products and/or the programs described in this manual, at any time.

Information provided in this manual is intended to be accurate and reliable. However, Moxa assumes no responsibility for its use, or for any infringements on the rights of third parties that may result from its use.

This product might include unintentional technical or typographical errors. Changes are periodically made to the information herein to correct such errors, and these changes are incorporated into new editions of the publication.

### **Technical Support Contact Information**

#### www.moxa.com/support

#### Moxa Americas

Toll-free:1-888-669-2872Tel:+1-714-528-6777Fax:+1-714-528-6778

#### Moxa Europe

Tel: +49-89-3 70 03 99-0 Fax: +49-89-3 70 03 99-99

#### <u>Moxa India</u>

| Tel: | +91-80-4172-9088 |
|------|------------------|
| Fax: | +91-80-4132-1045 |

#### Moxa China (Shanghai office)

| Toll-free: | 800-820-5036     |
|------------|------------------|
| Tel:       | +86-21-5258-9955 |
| Fax:       | +86-21-5258-5505 |

#### Moxa Asia-Pacific

| Tel: | +886-2-8919-1230 |
|------|------------------|
| Fax: | +886-2-8919-1231 |

### **Table of Contents**

| 1. | Overview                          | 1-1 |
|----|-----------------------------------|-----|
|    | Click&Go Plus™ Overview           |     |
|    | Click&Go plus ™ Features          | 1-2 |
|    | Using Click&Go Plus™ Logic        | 1-2 |
| 2. | Click&Go Plus™ Components         | 2-1 |
|    | Timer                             | 2-2 |
|    | SNMP Trap                         | 2-3 |
|    | TCP/UDP Message                   | 2-4 |
|    | Email                             | 2-5 |
|    | Schedule                          | 2-6 |
|    | Internal Register                 | 2-6 |
|    | Remote Action                     | 2-7 |
|    | CGI Commands                      | 2-7 |
|    | SMS (ioLogik 2500-GPRS/HSPA only) | 2-8 |
|    | As Server                         | 2-8 |
|    | As Client                         | 2-9 |
| 3. | Click&Go Plus™ Rules              | 3-1 |
|    | Click&Go Plus™ Rules              |     |
|    | If-THEN-ELSE Conditions           |     |
|    | Structural Categories             | 3-2 |
|    | Types of IF Conditions            | 3-2 |
|    | Types of THEN/ELSE Actions        | 3-3 |
|    | List of IF Conditions             | 3-3 |
|    | List of THEN/ELSE Actions         | 3-4 |
| 4. | Click&Go Plus™ Simulation         | 4-1 |
|    | Starting a Simulation             | 4-2 |

Moxa's ioLogik 2500 is a remote I/O device designed for smart monitoring applications over Ethernet and wireless interfaces. With Click&Go Plus<sup>™</sup> intelligence built in, the ioLogik 2500 can be configured for simple outputs paired up with simple input triggers, without using a PC controller.

Click&Go Plus<sup>™</sup> intelligence allows the ioLogik 2500 to be configured to automatically report I/O events according to user-specified conditions. Simple IF-Then-Else statements are used to specify conditions that are required for certain actions to take place. Up to 8 conditions and 8 actions can be combined in one rule, and up to 48 rules can be defined. Supported actions include sending SNMP traps or TCP/UDP messages to up to 10 hosts at a time.

The following topics are covered in this chapter:

- □ Click&Go Plus<sup>™</sup> Overview
- ☐ Click&Go plus ™ Features
- I Using Click&Go Plus™ Logic

## **Click&Go Plus™ Overview**

Click&Go Plus<sup>™</sup> logic can be managed and configured with the IOxpress utility to handle front-end events. IOxpress's graphical user interface also provides easy access to all status information and ioLogik 2500 settings.

## Click&Go plus ™ Features

Click&Go Plus Logic has the following key features:

- Easy local logic control using graphical and intuitive IF-Then-Else style constructions
- Up to 48 user-defined rules
- · Choice of email, TCP, UDP, and SNMP trap for active I/O messaging
- · Customizable message content with dynamic fields for time, date, IP address, and more
- Up to 10 simultaneous IP destinations for TCP/UDP messaging
- · Internal register function for remote output control when Click&Go plus is running
- Timer Delay function for timing events
- Configurable interval for time-triggered events

## Using Click&Go Plus<sup>™</sup> Logic

The following flowchart shows an overview of the Click&Go Plus ™ Logic configuration process:

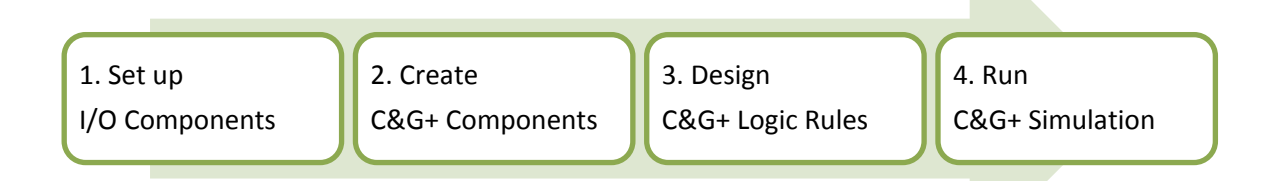

More information is available about each of these four topics:

- Setting up I/O Components: See the ioLogik 2500 User's Manual.
- Creating C&G+ Components: See Chapter 2 of this manual.
- Designing C&G+ Logic Rules: See Chapter 3 of this manual.
- Running C&G+ Simulation: See Chapter 4 of this manual.

# Click&Go Plus™ Components

Click&Go Plus<sup>™</sup> components can be used to specify conditions and actions that are required for certain actions to take place. Up to 8 conditions and 8 actions can be combined in one rule, and you can define up to 48 rules.

The following topics are covered in this chapter:

- Timer
- □ SNMP Trap
- TCP/UDP Message
- 🗖 Email
- Schedule
- Internal Register
- Remote Action
- CGI Commands
- SMS (ioLogik 2500-GPRS/HSPA only)
  - > As Server
  - As Client

## Timer

The Timer function allows users to delay an action, trigger an action to run, or repeat an action. A timer is activated by a change of the logic event. After the timed interval has expired, the output will be performed.

| No.   | Name        |         | Interval(sec.) | Initial State |
|-------|-------------|---------|----------------|---------------|
|       |             |         |                |               |
|       |             |         |                |               |
|       |             |         |                |               |
|       |             |         |                |               |
|       |             |         |                |               |
| Timer | Setting     |         | _              |               |
| Na    | ame         | Timer_0 |                |               |
| Tir   | me Interval | 5       | sec.           |               |
|       |             |         |                |               |
| In    | itial State | Stop    | •              |               |
|       |             |         |                |               |
|       |             |         | Add            | Apply Delete  |

## **SNMP** Trap

The ioLogik supports SNMP (Simple Network Management Protocol) v1/v2c to allow monitoring of the network and I/O devices with SNMP Network Management software.

SNMP Trap can be used for THEN/ELSE actions. It is useful for building automation and telecom applications. The SNMP Trap function sends an SNMP trap to one or more IP destinations. The specific ID can be any number between 1 and 20. (You may need to consult with your network administrator to determine how trap numbers will be used and defined on your network.)

Enter your desired message in the **Content Settings** section. Dynamic fields such as time, date, IP address, and I/O status can be inserted in your message by clicking **Keyword Lookup**. Messages are sent in ASCII.

| No.     | Name            |                                                          |     |                    |        |                |             |
|---------|-----------------|----------------------------------------------------------|-----|--------------------|--------|----------------|-------------|
|         |                 |                                                          |     |                    |        |                |             |
|         |                 |                                                          |     |                    |        |                |             |
| Name    | SNMP_Trap_0     |                                                          |     |                    |        |                |             |
| Server  | Settings        |                                                          |     |                    |        |                |             |
| Version | I.              |                                                          |     | © v2c              |        |                |             |
| Server  | 1 IP Address    | 0.0.0.                                                   | 0   | Server 2 IP Addres | s      | 0.0            | . 0 . 0     |
| Server  | 1 Trap Communi  | ity public                                               |     | Server 2 Trap Com  | munity | public         |             |
| Parame  | eter Settings   |                                                          |     |                    |        |                |             |
| Varia   | ble             | Slot                                                     | C   | Channel            | Selec  | ct Specific ID | 01 🔻        |
| 🔲 Va    | ariable 0       | [Slot 00 Model: 2542 (-T)]                               | ] / | AI-00              |        |                |             |
|         | ariable 1       | [Slot 00 Model: 2542 (-T)]<br>[Slot 00 Model: 2542 (-T)] | ] 4 | AI-00              |        |                |             |
| Conten  | nt Settings     |                                                          | 1 , |                    |        |                |             |
| 🔘 Se    | end as ASCII    |                                                          |     |                    |        |                |             |
| Conte   | ent: 0 (max cha | ars=200)                                                 |     |                    |        | Keyv           | vord Lookup |
|         |                 |                                                          |     |                    |        |                |             |
|         |                 |                                                          | A   | dd                 | Apply  |                | Delete      |

## TCP/UDP Message

The TCP/UDP Message feature enables you to configure one or more IP addresses of the Message Servers to which Click&Go Plus logic sends the generated event messages. Click&Go Plus logic sends the defined active message to all addresses listed.

Configure the following fields in the Server Settings area:

- Server 1 or 2 IP Address: Enter the IP address of a message server.
- Message Protocol: Select the message protocol (TCP or UDP) to use from the drop-down list.
- **Message Port**: Set the port number the computer uses to communicate with the device. The default TCP/UDP port number is 9000.
- Retry: Enter the number of connection attempts.
- Interval: Enter the number of seconds the device will wait before sending an active message.

| No.        | Name           |                                               |         |
|------------|----------------|-----------------------------------------------|---------|
|            |                |                                               |         |
|            |                |                                               |         |
|            |                |                                               |         |
|            |                |                                               |         |
| ame        | TCP_UDP_Mes    | sage_0                                        |         |
| Server     | r Settings     |                                               |         |
| Serve      | r 1 IP Address | 0 . 0 . 0 . 0 Server 2 IP Address 0 . 0 . 0 . | 0       |
| Messa      | ige Protocol   | UDP   Message Port (TCP/UDP) 9000             |         |
| Retry      | 3              | Interval (sec.) 60                            |         |
| Conter     | nt Settings    |                                               |         |
| <u>ی</u> د | end as ASCII   | Send as UNICODE Send as HEX (separated)       | by ',') |
| Conte      | ent: 0 (max ch | ars=200) Keyword Loo                          | kup     |
|            |                |                                               |         |
|            |                |                                               |         |
|            |                |                                               |         |

## Email

The E-mail function can send a customizable email to one or more mail boxes.

|                                                                                                    |                                                         | Recipients     | Email Content |                                                     |
|----------------------------------------------------------------------------------------------------|---------------------------------------------------------|----------------|---------------|-----------------------------------------------------|
| Email Serve                                                                                                    | er Sett                                                 | tings          |               |                                                     |
| Server Ty                                                                                                    | ype (                                                   | Gmail 🔻        | Encryption T  | S <ul> <li>Authentication</li> <li>PLAIN</li> </ul> |
| IP (or UR                                                                                                    | L)                                                      | smtp.gmail.com |               | User Name                                           |
| Port                                                                                                    |                                                         | 587            | (1.6553       | a Password                                          |
| POIL                                                                                                    |                                                         |                | (1-0555       | Confirm Password                                    |
|                                                                                                    |                                                         |                |               |                                                     |
| Server                                                                                                    |                                                         | Recipients     | Email Content |                                                     |
| No. N                                                                                                    | lame                                                    |                |               | Email                                               |
|                                                                                                    |                                                         |                |               |                                                     |
|                                                                                                    |                                                         |                |               |                                                     |
|                                                                                                    |                                                         |                |               |                                                     |
|                                                                                                    |                                                         |                |               |                                                     |
| Vame                                                                                                    | Γ                                                       |                |               | 1                                                   |
| vanie                                                                                                    |                                                         |                |               |                                                     |
|                                                                                                    |                                                         |                |               |                                                     |
| Email Addre                                                                                                    | ess                                                     |                | Add Em        | ail Add Group Apply Delet                           |
| Email Addre                                                                                                    | ess                                                     |                | Add Em        | ail Add Group Apply Delet                           |
| Email Addre<br>Server                                                                                              | 255                                                     | Recipients     | Add Em        | ail Add Group Apply Delet                           |
| Email Addre<br>Server<br>No. Ni                                                                                    | lame                                                    | Recipients     | Email Content | ail Add Group Apply Delet                           |
| Email Addre<br>Server<br>No. Na                                                                                    | lame                                                    | Recipients     | Email Content | ail Add Group Apply Delet                           |
| Server                                                                                                    | lame                                                    | Recipients     | Email Content | ail Add Group Apply Delet                           |
| Server                                                                                                    | lame                                                    | Recipients     | Email Content | ail Add Group Apply Delet                           |
| Server                                                                                                    | lame                                                    | Recipients     | Email Content | ail Add Group Apply Delet                           |
| Server                                                                                                    | lame                                                    | Recipients     | Email Content | ail Add Group Apply Delet                           |
| Server No. Na                                                                                                    | lame<br>ail_0                                           | Recipients     | Email Content | ail Add Group Apply Delet                           |
| Server No. Na Vame Email Infor                                                                                     | lame<br>ail_0                                           | Recipients     | Email Content | ail Add Group Apply Delet                           |
| Server No. Na Vame Email Infor Subject                                                                             | ail_0                                                   | Recipients     | Email Content | ail Add Group Apply Delet                           |
| Server No. Ni Vame Email Infor Subject Sender N                                                                    | iame ail_0<br>Name                                      | Recipients     | Email Content | ail Add Group Apply Delet                           |
| Server No. N. Vame Ema Email Infor Subject Sender N From                                                           | ail_0<br>mation                                         | Recipients     | Email Content | ail Add Group Apply Delet                           |
| No. N<br>No. N<br>Name Email<br>Email Infor<br>Subject<br>Sender N<br>From<br>Content Sc                           | ail_0<br>Name                                           | Recipients     | Email Content | ail Add Group Apply Delet                           |
| Server No. N Vame Email Infor Subject Sender N From Content So © Send                                              | ail_0<br>nrmation<br>Name<br>eettings                   | Recipients     | Email Content | ail Add Group Apply Delet                           |
| Email Addre<br>Server<br>No. N<br>Vame Email<br>Email Infor<br>Subject<br>Sender N<br>From<br>Content Si<br>© Send | ail_0<br>mation<br>Name<br>ettings<br>l as AS<br>: 0 (c | Recipients     | Send as UNIC  | ail Add Group Apply Delet                           |
| Email Addre                                                                                                    | ail_0<br>Name<br>Las AS<br>: 0 (c                       | Recipients     | Send as UNIC  | ail Add Group Apply Delet                           |
| Email Addre                                                                                                    | ail_0<br>Name<br>ietting:<br>a as AS<br>: 0 (c          | Recipients     | Send as UNIC  | ail Add Group Apply Delet                           |

## Schedule

The Schedule function can be used in an IF condition. It allows users to set a starting point or time period for a task.

For recurring actions, you can select the relevant weekdays. If a time period needs to be defined, specify the settings in the "Range of Recurrence" column. For example, the Schedule function can be used if a pump needs to start at 9:00 PM and stop at 11:00 PM every Monday, Wednesday, and Friday.

| No.            | Name      |                                    |   |
|----------------|-----------|------------------------------------|---|
|                |           |                                    |   |
|                |           |                                    |   |
|                |           |                                    | - |
|                |           |                                    |   |
| Schedule       | Name      | Periodic_0                         |   |
| Mode           |           | Periodic 🔹                         |   |
| Time<br>Starts | 21:00:0   | 00 Ends 23:00:00                   |   |
| Recurre        | ence Patt | tern                               |   |
| 🔘 We           | ekly      | Recur every 1 week(s) on:          |   |
|                |           | Thursday Friday Saturday Wednesday |   |
| Range          | ofRecur   | rence                              |   |
| Starts         | on 20     | 015/ 5/11 🗐 🗸 💿 No end date        |   |
|                |           | Ends after 10 occurrences          |   |
|                |           | ○ Ends by 2015/ 5/11 □             |   |
|                |           | Add Apply Delete                   |   |

## **Internal Register**

Internal Register (Integer) is a flag that can be used with Click&Go Plus logic internally or externally. The 48 sets of internal registers can be polled and controlled by SCADA software using standard Modbus/TCP format, or implemented to redirect the result of one Click&Go Plus logic to another.

The default value of an internal register is "0".

| Internal Regis | ter Setting | (Unsigned Short) |
|----------------|-------------|------------------|
|----------------|-------------|------------------|

| Float Internal Register Setting (Fl | oat) |
|-------------------------------------|------|
|-------------------------------------|------|

| No. | Name                 | Initial Value | - |
|-----|----------------------|---------------|---|
| 0   | Internal Register-00 | 0             | Ξ |
| 1   | Internal Register-01 | 0             |   |
| 2   | Internal Register-02 | 0             |   |
| 3   | Internal Register-03 | 0             |   |
| 4   | Internal Register-04 | 0             |   |
| 5   | Internal Register-05 | 0             |   |
| 6   | Internal Register-06 | 0             |   |
| 7   | Internal Register-07 | 0             |   |
| 8   | Internal Register-08 | 0             |   |
| 9   | Internal Register-09 | 0             | - |

| No. | Name                       | Initial Value | - |
|-----|----------------------------|---------------|---|
| 0   | Float Internal Register-00 | 0.000         | Ξ |
| 1   | Float Internal Register-01 | 0.000         | _ |
| 2   | Float Internal Register-02 | 0.000         |   |
| 3   | Float Internal Register-03 | 0.000         |   |
| 4   | Float Internal Register-04 | 0.000         |   |
| 5   | Float Internal Register-05 | 0.000         |   |
| 6   | Float Internal Register-06 | 0.000         |   |
| 7   | Float Internal Register-07 | 0.000         |   |
| 8   | Float Internal Register-08 | 0.000         |   |
| 9   | Float Internal Register-09 | 0.000         | Ŧ |

## **Remote Action**

The Remote Action function can be used to send and receive triggers between several ioLogik 2500 devices.

- The "As Server" function can be used in IF conditions to trigger the local device.
- The "As Client" function can be used in THEN/ELSE actions to trigger a remote device.

| Name Remote_Action_Server_0 |  |
|-----------------------------|--|
| Setting                     |  |
| Client IP 0 . 0 . 0 . 0     |  |
|                             |  |
| Action ID 01                |  |
|                             |  |

## **CGI** Commands

CGI commands can be used with Click&Go Plus. Using a web browser or standard HTTP protocol makes it easier for a security SCADA system to monitor and control an ioLogik 2500 via CGI commands. Using the "as server" option allows the ioLogik 2500 to play the role of server to receive CGI commands, and use CGI commands in Click&Go Plus conditions. Using the "As Client" option allows the ioLogik 2500 to play role of client to send CGI commands, and use CGI commands in Click&Go Plus actions.

| NOTE CG | commands are | case-sensitive. |
|---------|--------------|-----------------|
|---------|--------------|-----------------|

The default strings for sending CGI commands to the ioLogik 2500 are:

#### GET Method

http://IP address:Port/cg?CGIMOXA=Command

| GET Method (http://domain:port/path?query) |               |   |    |   | path + query strin | ig le | ngth = 17 (max = 99) |
|--------------------------------------------|---------------|---|----|---|--------------------|-------|----------------------|
| http://                                    | 192.168.1.254 | : | 80 | 1 | cg                 | ?     | CGIMOXA=Command      |
|                                            |               |   |    |   |                    |       |                      |

#### Post Method

#### http://IP address:Port/cg?CGIMOXA=Command

| POST N          | Method                                           |   |    |   | path + post content length = 17 (max = 99) |  |  |
|-----------------|--------------------------------------------------|---|----|---|--------------------------------------------|--|--|
| http://         | 192.168.1.254                                    | : | 80 | 1 | cg                                         |  |  |
| Content         | Content (application/x-www-form-urlencoded only) |   |    |   |                                            |  |  |
| CGIMOXA=Command |                                                  |   |    |   |                                            |  |  |

## SMS (ioLogik 2500-GPRS/HSPA only)

The Short Message Service function allows the user to configure SMS in detail, including selecting recipients from the phone book, defining the escalation and acknowledgements, and defining SMS content.

There are two tabs: As Server and As Client.

### As Server

The ioLogik 2500-GPRS/HSPA can be used as a server to receive command strings send from other cellular devices (such as ioLoigk 2500-Cellular devices and mobile phones). SMS commands allow users to use short messages to monitor or control the I/O status of an ioLogik 2500-GPRS/HSPA unit.

| lo.  | Name         |  |       |                   |
|------|--------------|--|-------|-------------------|
|      |              |  |       |                   |
|      |              |  |       |                   |
|      |              |  |       |                   |
|      |              |  |       |                   |
|      |              |  |       |                   |
| me   | SMS_Server_0 |  |       |                   |
| erve | er Settings  |  |       |                   |
|      |              |  | Lengt | h = 0 (max = 140) |
| Com  | mand String  |  |       |                   |

### As Client

The ioLogik 2500-GPRS/HSPA can be used as a client for sending SMSs to other devices.

| As Ser   | ver       | As Client        |         |           |       |         |         |       |                   |
|----------|-----------|------------------|---------|-----------|-------|---------|---------|-------|-------------------|
| No.      | Name      |                  |         |           |       |         |         |       |                   |
|          |           |                  |         |           |       |         |         |       |                   |
|          |           |                  |         |           |       |         |         |       |                   |
|          |           |                  |         |           |       |         |         |       |                   |
|          |           |                  |         |           |       |         |         |       |                   |
|          |           |                  |         |           |       |         |         |       |                   |
| Name     | SMS_0     |                  |         |           |       |         |         | _     |                   |
| ⊂SMS Inf | formation | 1                |         |           |       |         |         |       | Phone Book        |
| Recipie  | ent Cour  | nt 01 🔻          |         |           |       |         |         |       |                   |
| Recipie  | ent 1     | ▼ Recipi         | ent 2   | Ŧ         | Recip | pient 3 | -       |       |                   |
| En En a  | able Esca | alation mode     |         |           |       |         |         | -     |                   |
| Ad       | knowledg  | gement Timeout 0 | Hour    | 15        | Min   | 0       | Sec     |       |                   |
| Re       | try loop  | Count 0          | (0=s    | end once) |       |         |         |       |                   |
| Conten   | t Setting | js               |         |           |       |         |         |       |                   |
| Se       | end as As | SCII             | Send as | S UNICODE | E     |         | Send as | HEX ( | separated by ',') |
| Conte    | nt: 0(    | max chars=120)   |         |           |       |         |         | Ke    | yword Lookup      |
|          |           |                  |         |           |       |         |         |       |                   |
|          |           |                  |         |           |       |         |         |       |                   |
|          |           |                  |         | ۸dd       |       |         | Apply   | ו     | Delete            |

#### Recipient Count

You can choose how many recipients will receive the SMS. Before you can select a specific recipient, you first need to add the recipient's information in the **Phone Book** (see below).

#### Enable Escalation Mode

If you select **Enable Escalation Mode**, the SMS will be sent out in the sequence listed in the recipient list, and using the timeout interval. A recipient will stop receiving the SMS alarm when the preset maximum retry loop count is reached, or when one receiver acknowledges receiving the SMS.

#### Phone Book

Use the **Phone Book** to add, modify, or delete recipient information, which includes Name and Phone No.

#### **Content Settings**

Enter your desired message in the **Content** column. Dynamic fields, such as time, date, IP address, and I/O status, can be inserted in a message by clicking **Keyword Lookup**. Messages are sent in ASCII format by default, but can be sent in UNICODE format by selecting **Send as UNICODE**, and can be sent in HEX format by selecting the **Send as HEX (separated by ",")**.

| vo. | Name    |         |     | Phone Number   |        |
|-----|---------|---------|-----|----------------|--------|
| 1   | Example | 2       |     | 00112233445566 |        |
|     |         |         |     |                |        |
|     |         |         |     |                |        |
|     |         |         |     |                |        |
|     |         |         |     |                |        |
|     |         |         |     |                |        |
|     |         |         |     |                |        |
|     |         |         |     |                |        |
| Nam | e       | Example | Add | Modify         | Delete |
|     |         |         |     |                |        |

# Click&Go Plus<sup>™</sup> Rules

Click&Go Plus logic was developed by Moxa to provide an easy way to program your ioLogik 2500. In this chapter, we explain how to use Click&Go Plus logic to deploy a remote I/O solution.

The following topics are covered in this chapter:

- □ Click&Go Plus<sup>™</sup> Rules
- □ If-THEN-ELSE Conditions
  - Structural Categories
  - Types of IF Conditions
  - > Types of THEN/ELSE Actions
  - List of IF Conditions
  - List of THEN/ELSE Actions

## Click&Go Plus<sup>™</sup> Rules

After you finish configure Click&Go components, you can create Click&Go Plus rules. Click&Go Plus logic provides an easy way to program your ioLogik 2500 product for Smart Ethernet/Wireless Remote I/O operations.

The main Click&Go rules page is shown below.

| 😽 Moxa IOxpress - C:\IOxpress Projects\F                    | Project C    |              |               |                            |                              |                  |     |           |      |
|-------------------------------------------------------------|--------------|--------------|---------------|----------------------------|------------------------------|------------------|-----|-----------|------|
| Project Device Configuration Online E                       | evice Option | ns Help      |               |                            |                              |                  |     |           |      |
| Offine Configuration     Solution     Solution     Solution | Sett         | tings        | Click&Go Plus | Click&Go Plus Simulator    | Peer-to-Peer                 |                  |     |           | MOXA |
|                                                             |              |              |               |                            |                              |                  |     |           |      |
|                                                             |              |              |               |                            |                              |                  |     |           |      |
|                                                             |              |              |               | IF                         |                              |                  |     | THEN      |      |
|                                                             |              |              |               | +1 <sup>R</sup> Laver Gate | + 2 <sup>nd</sup> Laver Gate | + 3rd Laver Gate |     | +Action 0 |      |
|                                                             |              | +Condition 0 |               |                            |                              | (11,11,111)      | -   |           |      |
|                                                             |              |              |               |                            |                              |                  |     | ELSE      |      |
|                                                             | 00           |              |               |                            |                              |                  | 400 | +Action 0 |      |
|                                                             |              |              |               |                            |                              |                  |     |           |      |
|                                                             |              |              |               |                            |                              |                  |     |           |      |
|                                                             |              |              |               |                            |                              |                  |     |           |      |
|                                                             | •            |              |               |                            |                              |                  |     |           |      |
|                                                             |              |              |               |                            |                              |                  |     |           |      |
|                                                             |              |              |               |                            |                              |                  |     |           |      |
|                                                             |              |              |               |                            |                              |                  |     |           |      |
|                                                             |              |              |               |                            |                              |                  |     |           |      |
|                                                             |              |              |               |                            |                              |                  |     |           |      |
|                                                             |              |              |               |                            |                              |                  |     |           |      |
|                                                             |              |              |               |                            |                              |                  |     |           |      |
| · · · · · · · · · · · · · · · · · · ·                       |              |              |               |                            |                              |                  |     |           |      |
| Offline Configuration Management                            |              |              |               |                            |                              |                  |     |           |      |
| Online Device Management                                    |              |              |               |                            |                              |                  |     |           | -    |
| Date Time Event                                             |              |              |               |                            |                              |                  |     |           |      |

# **If-THEN-ELSE** Conditions

### **Structural Categories**

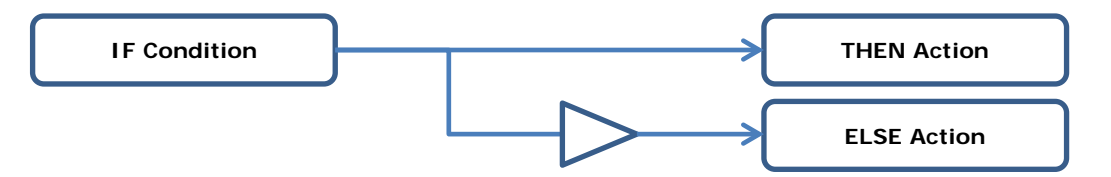

### **Types of IF Conditions**

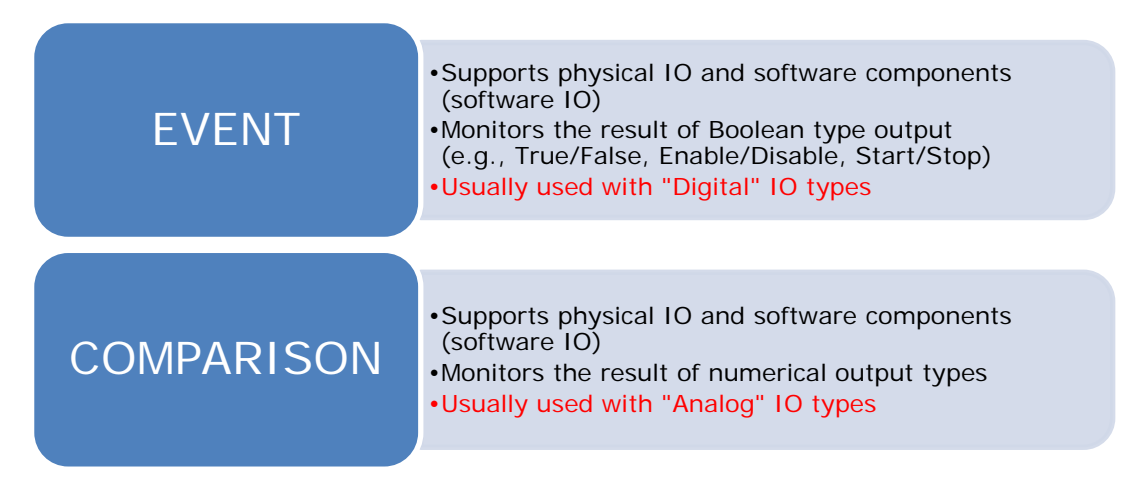

### **Types of THEN/ELSE Actions**

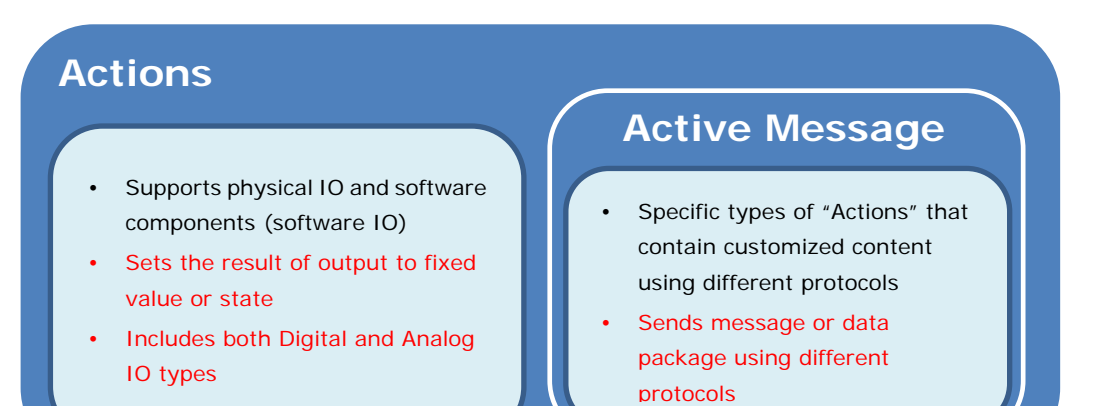

### List of IF Conditions

| Parameter Type              | Parameter       | Actions                 |
|-----------------------------|-----------------|-------------------------|
| DI                          | DI Ch.          | ON/OFF/Change           |
|                             |                 | /Change from OFF to ON  |
|                             |                 | / Change from ON to OFF |
| DO                          | DO Ch.          | ON/OFF/Change           |
|                             |                 | /Change from OFF to ON  |
|                             |                 | / Change from ON to OFF |
| Relay                       | Relay Ch.       | ON/OFF/Change           |
|                             |                 | /Change from OFF to ON  |
|                             |                 | / Change from ON to OFF |
| System Start-Up             | -               | TRUE                    |
| WIFI link up                | -               | TRUE                    |
| (Wireless Module only)      |                 |                         |
| Modbus Host Connection Fail | -               | TRUE                    |
| Schedule                    | Schedule #      | TRUE                    |
| Timer                       | Timer #         | Timeout                 |
| Remote Action (Server)      | Remote Action # | TRUE                    |
| SMS                         | SMS #           | TRUE                    |
| CGI Command (Server)        | CGI #           | TRUE                    |
| Serial Tag                  | Serial Tag#     | TRUE                    |

| Parameter Type           | Parameter    | Operator        | Second Parameter |
|--------------------------|--------------|-----------------|------------------|
| AI                       | AI Ch.       | <, <=, =, >=, > | Constant         |
| Float Internal Register  | FIR #        | <, <=, =, >=, > | Percentage       |
| Virtual Channel          | VC #         | <, <=, =, >=, > | Other Parameter  |
| Internal Register        | IR#          | <, <=, =, >=, > | Constant         |
| Relay Counter (Lifetime) | R Ch.        | <, <=, =, >=, > | Other Parameter  |
| Relay Counter (Current)  | R Ch.        | <, <=, =, >=, > |                  |
| Counter                  | CNT Ch.      | <, <=, =, >=, > |                  |
| Serial TAG               | Serial TAG # | <, <=, =, >=, > |                  |
| (Float/DWORD/WORD)       |              |                 |                  |

## List of THEN/ELSE Actions

| Parameter Type          | Parameter      | Actions            |
|-------------------------|----------------|--------------------|
| DO                      | DO Ch.         | ON/OFF             |
| DO Pulse Output         | DO Ch.         | START/STOP         |
| Relay                   | Relay Ch.      | ON/OFF             |
| Relay Counter (Current) | Relay Ch.      | RESET              |
| Relay Pulse Output      | Relay Ch.      | START/STOP         |
| Internal Register       | IR#            | SET TO " "         |
| Float Internal Register | FIR#           | SET TO " "         |
| Timer                   | Timer #        | START/STOP/RESTART |
| Data Log                | Profile #      | START/STOP         |
| FTP Upload              | Profile #      | START/STOP         |
| Counter                 |                | RESET              |
| Remote Action           | Remote Action# | Send               |
| AO                      | AO Ch.         | SET TO " "         |

| Parameter Type  | Parameter | Actions                                                   |
|-----------------|-----------|-----------------------------------------------------------|
| SNMP Trap       | Trap #    | Send Every "" Sec (0 : Send One Time) . ** Repeat only    |
|                 |           | when IF condition still exist for certain period of time. |
| TCP/UDP Message | Message # | Send Every "" Sec (0 : Send One Time) . ** Repeat only    |
|                 |           | when IF condition still exist for certain period of time. |
| E-Mail          | e-mail #  | Send Every "" Sec (0 : Send One Time) . ** Repeat only    |
|                 |           | when IF condition still exist for certain period of time. |
| SMS             | SMS #     | Send Every "" Sec (0 : Send One Time) . ** Repeat only    |
|                 |           | when IF condition still exist for certain period of time. |
| CGI Command     | CGI #     | Send Every "" Sec (0 : Send One Time) . ** Repeat only    |
|                 |           | when IF condition still exist for certain period of time. |

# Click&Go Plus<sup>™</sup> Simulation

Click&Go Plus Simulation is a tool provided for users to simulate the Click&Go plus rules discussed in Chapter 3.

The following topics are covered in this chapter:

Starting a Simulation

# **Starting a Simulation**

The following two figures show the main pages and simulator window of Click&Go rules. When you click the Click&Go Simulator Tab, the simulator window will pop up.

#### Main Window

| bit Derive Configuration Online Derive Options Help          Offine Configuration Online Derive       Setting       Clobids Online Teers of Peer to Peer         If       If       If         If       Action 0         Derive Configuration Online Derive Options Help       If       Action 0         Condition 0       ELSE       ELSE         Derive Derive Management       Offine Configuration Management       Action 0         Offine Configuration Management       Offine Configuration Management       If       If         Offine Configuration Management       Offine Configuration Management       If       If       If         If       The       Devite       Devite Hermite       If       If       If                                                                                                    | Moxa IOxpress - C:\Users\Public\Documents                | s\Moxa\IOxpress\Database\IOxpress.prj                      |           |
|----------------------------------------------------------------------------------------------------|----------------------------------------------------------|------------------------------------------------------------|-----------|
| Offine Configuration     Setting     Ock360 Plus     Ock360 Plus     Ock360 Plus     Peer-to-Peer     N                                                                                                    | roject Device Configuration Online Device                | Options Help                                               |           |
| Image: Image: | Offine Configuration Stot 00 Model: 2542-HSPA (-T)] - Se | Setting Click&Go Plus Click&Go Plus Simulator Peer-to-Peer |           |
| Image: market in the second second               |                                                          | IF                                                         | THEN      |
| Image: Transmitter in the second second s               |                                                          |                                                            | Action 0  |
| Image: Discontinue Device Management       te     Time                                                                                                    |                                                          | Condition 0                                                |           |
|                                                                                                    | 00                                                       | DIC-00(01) = ON                                            | ELSE      |
| ""       Offine Configuration Management       Online Device Management       te     Tme                                                                                                    |                                                          |                                                            | +Action 0 |
| Image: Time     Event                                                                                                    |                                                          |                                                            |           |
| Image: Time     Event                                                                                                    |                                                          |                                                            |           |
| Offine Configuration Management       Online Device Management       te     Time                                                                                                    |                                                          |                                                            |           |
| Offine Configuration Management       Online Device Management       te     Time                                                                                                    |                                                          |                                                            |           |
| Offine Configuration Management       Online Device Management       ie     Time       Event                                                                                                    |                                                          |                                                            |           |
| Offine Configuration Management       Online Device Management       te     Time       Event                                                                                                    |                                                          |                                                            |           |
| Offine Configuration Management       Online Device Management       Ite     Time                                                                                                    |                                                          |                                                            |           |
| Image: Device Management       Online Device Management       In Time   Event                                                                                                    |                                                          |                                                            |           |
| Image: With and With a second second seco |                                                          |                                                            |           |
| Offine Configuration Management       Online Device Management       te     Time       Event                                                                                                    |                                                          |                                                            |           |
| Online Device Management te Time Event                                                                                                    | Offline Configuration Management                         |                                                            |           |
| te Time Event                                                                                                    | Online Device Management                                 |                                                            |           |
|                                                                                                    | ate Time Event                                           |                                                            |           |
|                                                                                                    |                                                          |                                                            |           |

#### Simulator Window

| Type Al      | pe All 🗸                                           |           |                      | • | Time for Simulator |          |       |  |   |  |
|--------------|----------------------------------------------------|-----------|----------------------|---|--------------------|----------|-------|--|---|--|
| Module [S    | lodule [Slot 00 Model: 2542-HSPA (-T)] - Server 01 |           | Date 2015/ 4/ 9      |   | Time F+ 03:05:18   | Run Stop |       |  |   |  |
| Module       |                                                    |           | Variable             |   | Value              |          |       |  | - |  |
| [Slot 00 Mod | el: 2542-HSPA (-T)] -                              | Server 01 | DIO-00 (DI) (DIO-00) |   | OFF                |          |       |  |   |  |
| [Slot 00 Mod | el: 2542-HSPA (-T)] -                              | Server 01 | DIO-01 (DI) (DIO-01) |   | OFF                |          |       |  |   |  |
| [Slot 00 Mod | el: 2542-HSPA (-T)] -                              | Server 01 | DIO-02 (DO) (DIO-02) |   | OFF                |          |       |  |   |  |
| [Slot 00 Mod | el: 2542-HSPA (-T)] -                              | Server 01 | DIO-03 (DO) (DIO-03) |   | OFF                |          |       |  |   |  |
| [Slot 00 Mod | el: 2542-HSPA (-T)] -                              | Server 01 | DIO-04 (DI) (DIO-04) |   | OFF                |          |       |  |   |  |
| [Slot 00 Mod | el: 2542-HSPA (-T)] -                              | Server 01 | DIO-05 (DI) (DIO-05) |   | OFF                |          |       |  |   |  |
| [Slot 00 Mod | el: 2542-HSPA (-T)] -                              | Server 01 | DIO-06 (DI) (DIO-06) |   | OFF                |          |       |  |   |  |
| [Slot 00 Mod | el: 2542-HSPA (-T)] -                              | Server 01 | DIO-07 (DI) (DIO-07) |   | OFF                |          |       |  |   |  |
| [Slot 00 Mod | el: 2542-HSPA (-T)] -                              | Server 01 | DIO-08 (DI) (DIO-08) |   | OFF                |          |       |  |   |  |
| 9            |                                                    |           |                      |   |                    |          |       |  |   |  |
| Date         | Time                                               | Trigg     | jer                  |   |                    | E        | Event |  |   |  |
|              |                                                    |           |                      |   |                    |          |       |  |   |  |
|              |                                                    |           |                      |   |                    |          |       |  |   |  |
|              |                                                    |           |                      |   |                    |          |       |  |   |  |
|              |                                                    |           |                      |   |                    |          |       |  |   |  |
|              |                                                    |           |                      |   |                    |          |       |  |   |  |
|              |                                                    |           |                      |   |                    |          |       |  |   |  |
|              |                                                    |           |                      |   |                    |          |       |  |   |  |

#### <u>Usage</u>

Take the following steps to simulate your Click&Go Plus rules.

- 1. Set a "Value" for I/O status in advance by clicking the "Value" column.
- 2. Set "Time for Simulator" to simulate your system time.
- 3. Click "Run" to start the simulation.
- 4. While the simulation is running, you can change the value of any I/O status in the simulator window. The result will be shown in the main window.

|    | IF                                                                                                    | THEN                    |
|----|----------------------------------------------------------------------------------------------------|-------------------------|
| 00 | Condition 0         F           [Siot 00 Model: 2542-HISPA (-T)]         F           DIO-00(DI) = ON         T         | Action 0 ELSE +Action 0 |
|    | Click&Go Plus Simulator (Run mode)                                                                                     |                         |
|    | Input Parameter     Time for Simulator       Type     All       Module     [Slot 00 Model: 2542:HSPA (-T)] - Server 01 | Pause Stop              |

Click Pause to temporarily stop a simulation, or click Stop to terminate a simulation. For example, if a counter currently has a value of 11, pausing the counter will cause the counter to continue counting from 11 when the simulation resumes. If you click stop, the counter will be reset to the initial counter value.